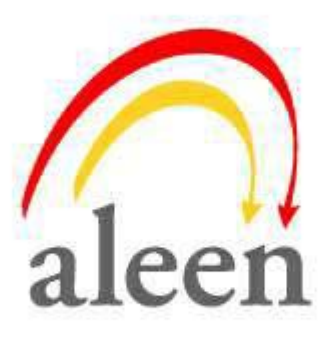

Music System Installation and Operation Manual

#### NOTICE

This manual is the Music System Installation and Operation Manual v1.0.

All rights reserved. No part of this document may be reproduced or transmitted in any form, by any means (electronic, photocopying, recording, or otherwise) without the prior written permission of Aleen Technologies.

The trademark and service marks Aleen, including the Aleen mark and logo, are the exclusive property of Aleen Technologies, and may not be used without permission. All other marks mentioned in this material are the property of their respective owners.

Additional copies of this manual may be obtained from Aleen. Reproduction of this manual or parts thereof without written permission from Aleen is strictly prohibited.

Aleen reserves the right to modify the hardware and software described in the manual without prior notice. However, changes made to the hardware or software described does not necessarily render this publication invalid.

#### WARRANTY

In the event that the product proves to be defective in workmanship or materials within a period of one year from date of shipment, Aleen shall repair or replace the product at its discretion. Transportation will be the responsibility of the dealer/distributor. Under no circumstances shall Aleen be liable for consequential or special damages, loss of revenue or user/dealer expenses arising out of or in connection with the use or performance of the product, whether based on contract, tort, or any other legal agreement.

The following shall void the above warranty: malfunctions resulting from fire, accident, neglect, abuse, or acts of God; use of improper electrical power; or repair of, tampering with or alteration of the product by anyone other than Aleen authorized personnel.

## **Table of Contents**

| 1.                                  | Introduction                           | .1             |
|-------------------------------------|----------------------------------------|----------------|
| 1.1                                 | Manual Audience and Contents           | .1             |
| 1.2                                 | System Description                     | .1             |
| 1.2.1                               | General Description                    | .1             |
| 1.2.2                               | Physical Description                   | .2             |
| 1.2.3<br>1.2.3.<br>1.2.3.<br>1.2.3. | Technical Data                         | .4<br>.4<br>.4 |
| 1.3                                 | Workflow                               | .6             |
| 2.                                  | Installation                           | .7             |
| 2.1                                 | Unpacking                              | .7             |
| 2.2                                 | General Installation Information       | .8             |
| 2.3                                 | Music System Installation Instructions | .9             |
| 2.4                                 | Remote Access using VPN                | 10             |
| 2.4.1                               | Installation of the VPN Software       | 12             |
| 3.                                  | Music Software                         | 17             |
| 3.1                                 | General                                | 17             |
| 3.2                                 | Music Utility Program (MUP)            | 17             |
| 3.2.1                               | File Menu                              | 19             |
| 3.2.1.                              | 1 New                                  | 20             |
| 3.2.1.                              | 2 Open                                 | 20             |
| 321                                 | 4 Save                                 | 20<br>21       |
| 3.2.1                               | 5 Save As                              | 21             |
| 3.2.1.                              | 6 Open Default                         | 21             |
| 3.2.1.                              | 7 Print                                | 22             |
| 3.2.1.                              | 8 Print Preview                        | 23             |

| 3.2.1.9       Print Setup         3.2.1.10       Recent File         3.2.1.11       Options         3.2.1.12       Exit                                                | 24<br>24<br>25<br>25       |
|----------------------------------------------------------------------------------------------------|----------------------------|
| 3.2.2       View Menu         3.2.2.1       Toolbar         3.2.2.2       Status Bar                                                                                   |                            |
| <ul> <li>3.2.3 Communication</li></ul>                                                                                                    | 27<br>28<br>29<br>30<br>32 |
| 3.2.3.5       Backup         3.2.3.6       Restore         3.2.3.7       Software Upgrade         3.2.3.8       Communication Selection         3.2.3.9       Password | 35<br>36<br>37<br>38<br>39 |
| 3.2.3.10       Reset         3.2.4       Parameters         3.2.4.1       Network Settings         3.2.4.2       Date & Time                                           |                            |
| 3.2.5       Tasks                                                                                                    |                            |
| 3.2.6Statistics3.2.6.1General                                                                                                    |                            |
| 3.2.7       Help                                                                                                    |                            |
| <ul> <li>3.2.8 Device Selection</li></ul>                                                                                                    |                            |
| 3.2.8.5       Delete         3.2.8.4       Edit                                                                                                    |                            |
| 3.2.8.7       Help                                                                                                    |                            |
| 3.4 IP-Remote Utility Program (E-RAP)                                                                                                    |                            |
| 3.4.1       File Menu                                                                                                    |                            |
| 3.4.1.4 Exit                                                                                                    |                            |

| 3.4.2   | Edit Menu                       |    |
|---------|---------------------------------|----|
| 3.4.2.1 | Delete                          |    |
| 3.4.2.2 | Edit                            |    |
| 3.4.3   | View Menu                       |    |
| 3.4.3.1 | Toolbar                         |    |
| 3.4.3.2 | Status Bar                      |    |
| 3.4.3.3 | Shortcuts Menu                  |    |
| 3.4.4   | Help Menu                       |    |
| 3.4.4.1 | Help Topics                     | 61 |
| 3.4.4.2 | About E-RAP                     |    |
| 3.4.5   | Reports                         |    |
| 4. N    | IP3 File Size Calculation Table |    |

# 1. Introduction

# 1.1 Manual Audience and Contents

The *Music System Installation and Operation Manual* is intended for System Installers and Administrators, responsible for the installation, setup and programming of the Music System.

## Note:

Please read this manual before the installation, programming and operation of the Music System.

| Chapter | Heading                         |
|---------|---------------------------------|
| 1       | Introduction                    |
| 2       | Installation                    |
| 3       | Music Software                  |
| 4       | MP3 File Size Calculation Table |

This manual contains the following:

# 1.2 System Description

## 1.2.1 General Description

The Music System is one of Aleen's unique Music and Messaging on Hold solutions that can be controlled via the LAN. It can be remotely programmed through IP connectivity and can, depending on the file size, hold up to 100 MP3 music/messaging files.

The Music System offers 32Mb of recording space and has an internal clock to schedule daily, weekly and holiday playback lists.

The E-RAP (IP – Remote Access Program) is a central administration program that handles all client databases. E-RAP is capable of uploading MP3 music files to thousands of remote specific Music Systems via the IP network.

The MUP (Music Utility Program) is used for configuring and maintaining the Music System. The user-friendly MUP is capable of uploading configuration information to and downloading it from the Music System.

The configuration file contains the list of announcement messages, predefined schedules for playing messages, adjustments of the volume level via software, flash memory usage statistics and other configuration settings.

The MUP can perform a Full Backup and Restore of the Music System configuration information, using an IP connection.

#### Main Features:

- Stand-alone device
- Up to 32Mb storage memory
- 1 Audio output (either for an  $600\Omega$  or  $8\Omega$  connection)
- High quality audio
- E-RAP utility for remote programming
- Local utility program (MUP)
- Programmable via Network or RS-232 connection
- Ethernet connection
- Supports MP3 format
- Daily task scheduler

## 1.2.2 Physical Description

The Music System has been designed to fit in the same housing as the rest of the Aleen Music family of products.

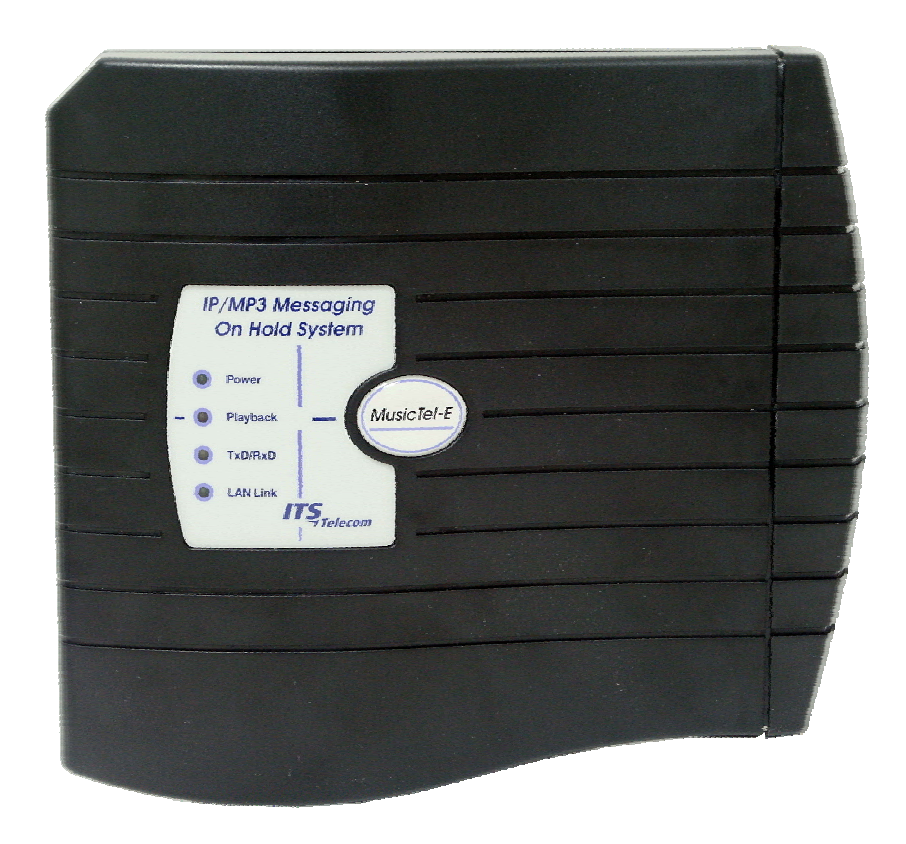

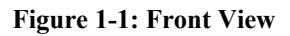

The front view shows a number of indicators, which have been described below.

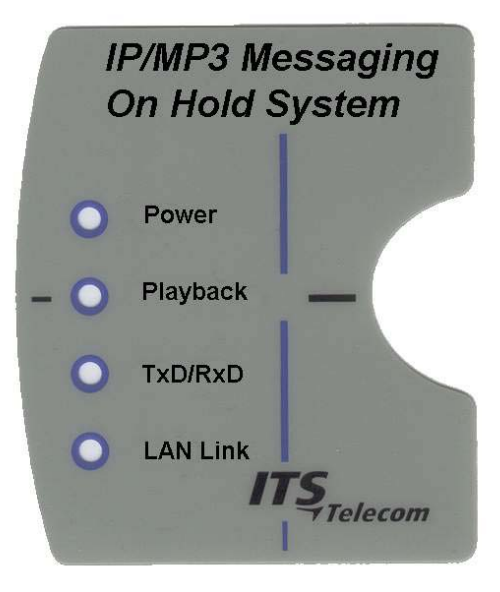

Figure 1-2: Indicators

| Indicator | Color  | Function                                              |
|-----------|--------|-------------------------------------------------------|
| Power     | Green  | Indicates that the power is on                        |
| Playback  | Red    | Indicates that information is played back to a caller |
| TxD/RxD   | Yellow | Indicates that the Music System is in the data        |
|           |        | transfer/receive mode                                 |
| LAN Link  | Green  | Indicates that the Music System is connected to and   |
|           |        | accessed via the LAN                                  |

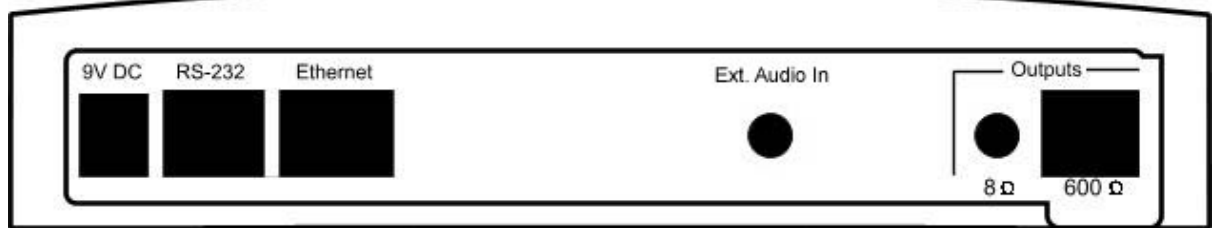

Figure 1-3: Side View – Connectors

| Connector            | Function                              |
|----------------------|---------------------------------------|
| 9V DC                | Connection of Power Supply            |
| RS-232               | Connection to PC                      |
| Ethernet             | Network connection                    |
| Output - $8\Omega$   | Connection to the PABX (see note)     |
| Output – $600\Omega$ | Connection to the PABX (see note)     |
| Ext. Audio In        | Connection from external audio device |

### Notes:

The Music System can only be connected to one PABX at a time.

The Audio output and Audio input are only Mono.

## 1.2.3 Technical Data

### 1.2.3.1 Programming Cable Specifications

The Music System comes with a special programming cable. The following picture describes that cable:

RJ-11

#### D-Type

9 Pins female

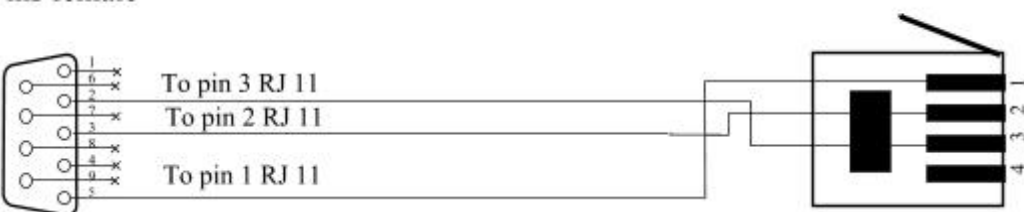

Figure 1-4: RS-232 Cable specifications

### 1.2.3.2 Network Cable Specifications

The Music System comes with a network cable. The specifications are:

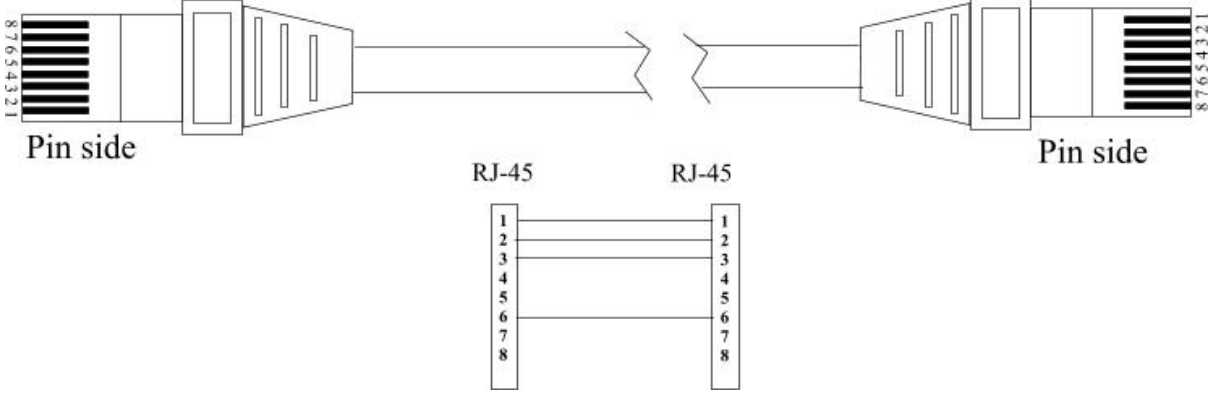

Figure 1-5: Network cable

## 1.2.3.3 Technical Specifications

| Memory Capacity                   | 32MB                                                                    |
|-----------------------------------|-------------------------------------------------------------------------|
| Local Utility Program             | MUP                                                                     |
| Remote Download                   | E-RAP                                                                   |
| Ethernet Connection               | RJ-45 socket (10/100Mbps)                                               |
| Serial Communication Port         | RJ-11 socket (RS-232 up to 115000 bps)                                  |
| Supported Voice Format            | MP3                                                                     |
| Daily Task Scheduler              | Yes                                                                     |
| Maximum Number of Recorded Files  | Depending on File size up to 100                                        |
| Programmable                      | RS-232 or network (using TCP/IP capabilities)                           |
| Real-Time Clock                   | Yes                                                                     |
| Watch Dog                         | Yes                                                                     |
| Flash Memory                      | For 32MB recording time and 32MB buffer                                 |
| Display                           | 4 LED's                                                                 |
| Audio output to audio equipment   | Up to 2.0V p-p@ on impedance $8\Omega$ (3.5mm mono/stereo audio socket) |
| Audio output to PBX               | Up to 1.5V p-p@ on impedance $600\Omega$ (RJ-11 socket, pin 2 and 3)    |
| Audio input from external devices | Up to 0dB audio input > $10k\Omega$ (3.5mm mono/stereo audio socket)    |
| Power Supply                      |                                                                         |
| Input:                            | 110VAC, 60Hz<br>220VAC, 50Hz                                            |
| Output                            | 9VDC, 800mA                                                             |
| Dimensions (HxWxD)                | 200x220x30mm<br>7.9x8.7x1.2 inch                                        |

# 1.3 Workflow

The following picture shows a schematic overview of a basic installation of the Music System:

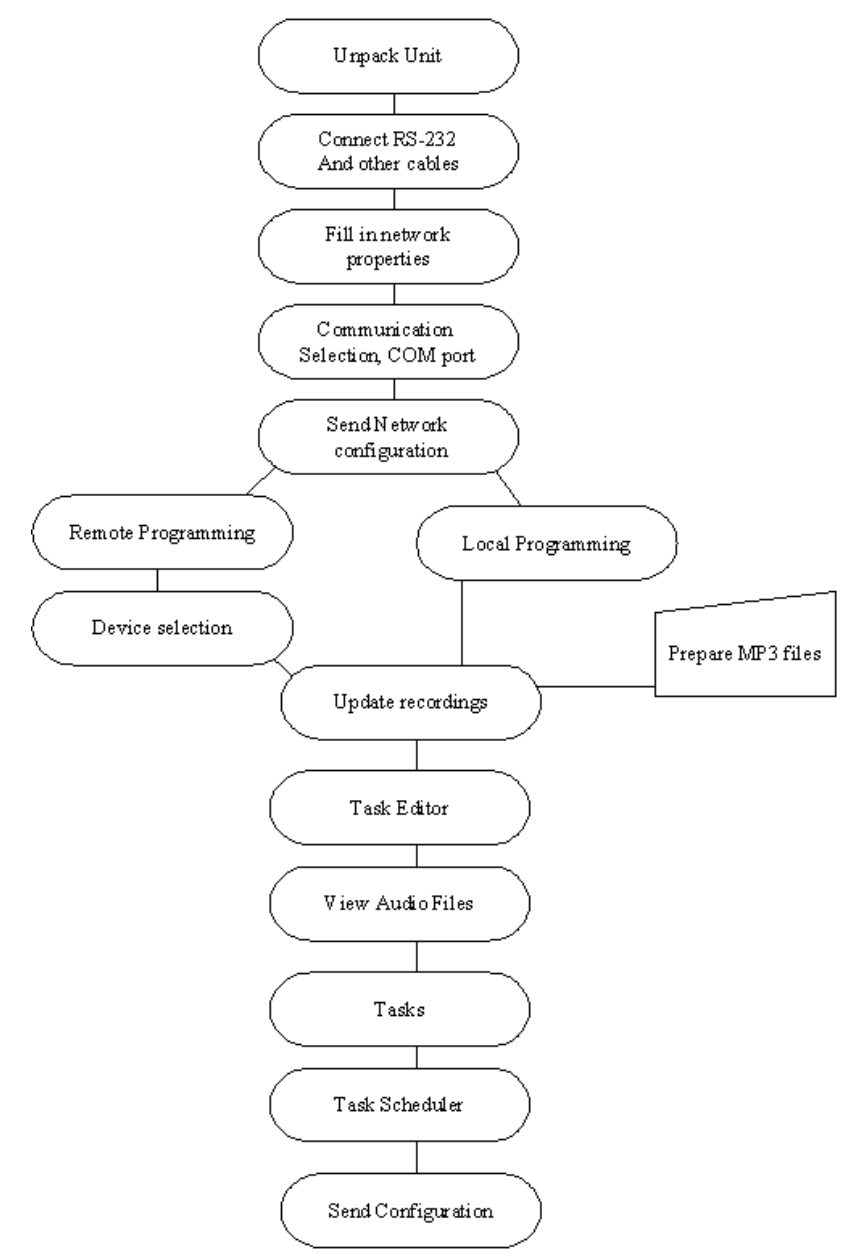

Figure 1-6: Music System Quick Installation Flow

# 2. Installation

# 2.1 Unpacking

The following table describes the contents of the Music System package.

## Note:

Should the package be damaged or should items from the packing list be missing, contact your distributor directly.

| Nr. | Item                                                                    | Quantity |
|-----|-------------------------------------------------------------------------|----------|
| 1   | Music System                                                            | 1        |
| 2   | Installation CD with MUP software, Manual, E-RAP software, MP3 examples | 1        |
| 3   | Power Supply (Input: 110VAC, 60Hz or 220VAC, 50Hz)(Output 9VDC, 800mA)  | 1        |
| 4   | Network cable RJ-45 – RJ-45                                             | 1        |
| 5   | RS-232 cable D-Type 9 pin – RJ-11                                       | 1        |
| 6   | Screws and plugs                                                        | 2        |
| 7   | Drill template                                                          | 1        |

# 2.2 General Installation Information

The following picture shows an example of a setup for the Music System:

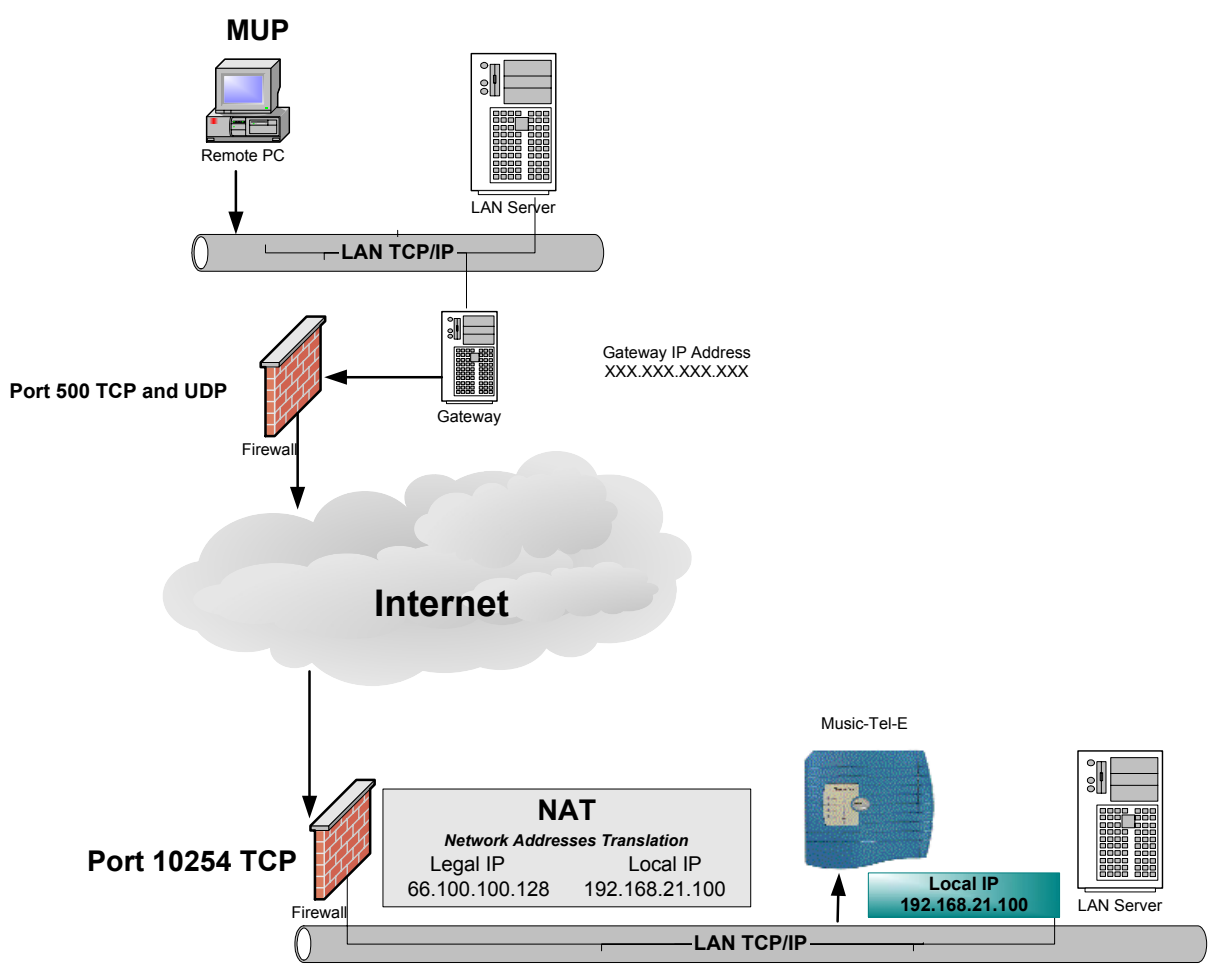

Figure 2-1: Music System Remote Setup

The picture shows a remote setup, where the PC connects to the Music System through firewalls and the Internet. Before the remote setup can work, the Music System needs to be initialized locally. This initial installation process is done by linking a PC and the Music System locally via the RS-232 connection as has been described in the following chapter.

During the initial installation process the Music System has to be defined in Network Settings and the Device Selection window of the MUP program. In the Network Settings window you will have to insert the IP Address of the Music System, Subnet Mask and Gateway IP Address (all provided by your local network administrator). In the Device Selection window the Music System entry has to be added . It needs to be named and its IP Address needs to be inserted. When using a PC for connecting to the Music System, the filled in IP address is sufficient for the MUP to find it locally or remote.

The MUP uses the TCP protocol and port 10254 is used for the data-transfer between the MUP and the Music System.

# 2.3 Music System Installation Instructions

- Connect the Music System via its RS-232 socket to the COM port of the PC
- Connect the Power Supply to the Music System

Now the initial software installation of the Music Utilities can start.

To install the MUP and E-RAP software on the PC:

- Insert the CD in the Drive
- Run the Music System Utility software (SETUP.EXE)
- Run the MUP program from Start/Programs/Music System Utility Programs 1.xx
- Click on Parameters/Network Settings

| IP Address         | 澧 叛         | 39       | τ.          |
|--------------------|-------------|----------|-------------|
| Subnet Mask        | ł.          | 33       | a.          |
| Gateway IP address | <b>\$</b> 3 | <u>.</u> | <b>\$</b> 7 |

- Fill in the IP address information (IP Address, Subnet Mask and Gateway IP Address)
- Click on OK

• Make sure that you have chosen the correct COM port

| <ul> <li>COM Port</li> </ul> | COM 1 🔹       |  |
|------------------------------|---------------|--|
| C Network                    | Select Device |  |
|                              |               |  |

• Click on OK

Now the IP Address has been set. Either continue with the installation via the RS-232 connection (locally) or disconnect the RS-232 connection and configure the Music System from a remote location (within the local domain or in a remote domain) via the Ethernet connection. When deciding to configure the Music System from a remote location via the Ethernet connection, the network cable needs to be connected to the Ethernet socket on the Music System. It should be clear that when you are going to use a PC from a remote domain, you will access the Music System via the Internet. This connection is less secure than with a VPN (Virtual Private Network) connection.

The following paragraph describes the procedure for Remote Access using VPN (Virtual Private Network).

# 2.4 Remote Access using VPN

Contrary to the remote access possibility via the Internet, remote access via VPN is a secure connection. For this you will first have to download/install the appropriate VPN software. A schematic overview of the Remote Setup via VPN is as follows:

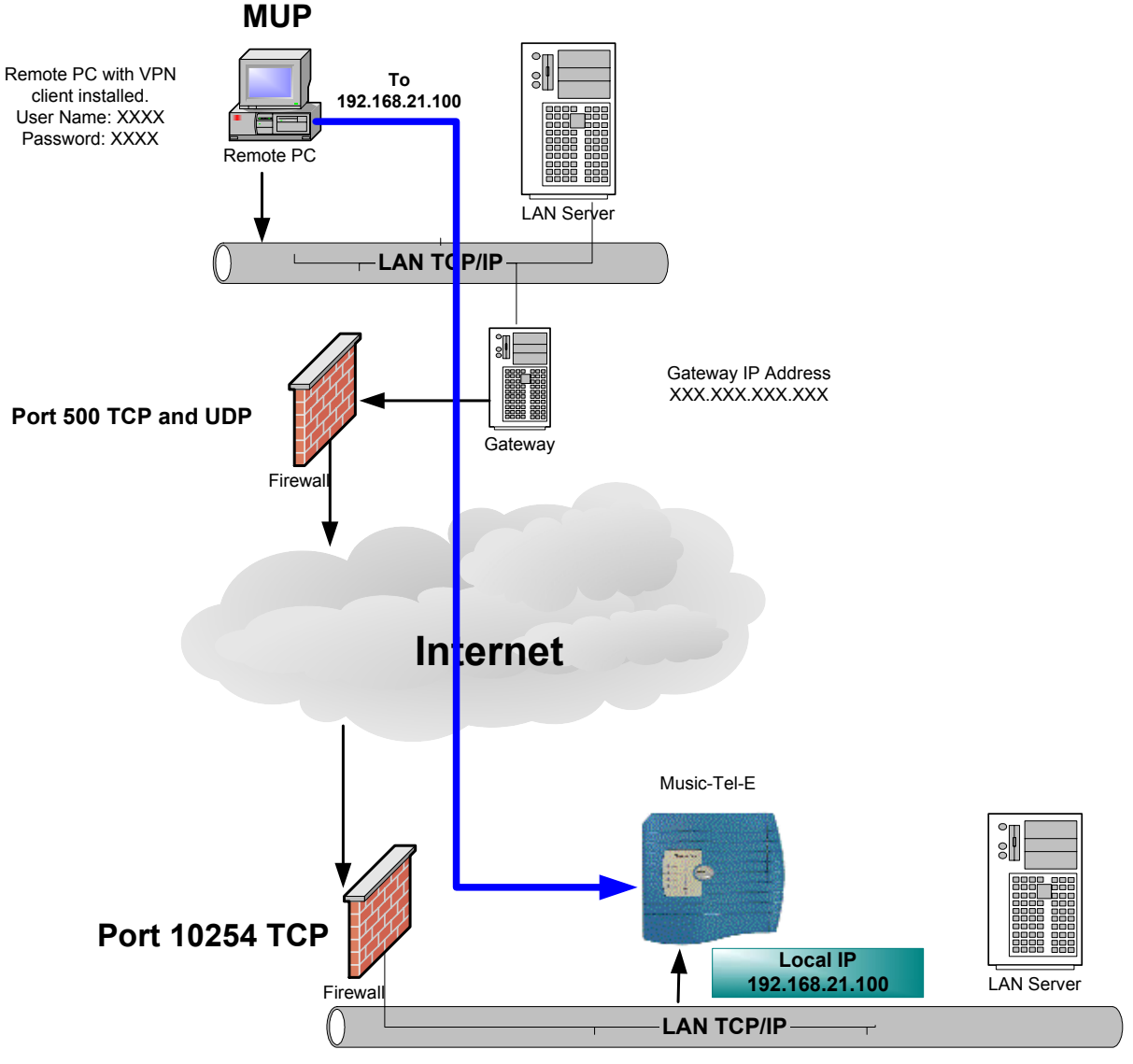

Figure 2-2 Music System Remote Setup via VPN

The following paragraph will illustrate this with the installation and configuration of the Check Point VPN-1 SecuRemote/SecureClient NG – Feature Pack 3 software. This is one of the possible VPN packages.

## 2.4.1 Installation of the VPN Software

1) Run the Setup.exe and the following screen will appear:

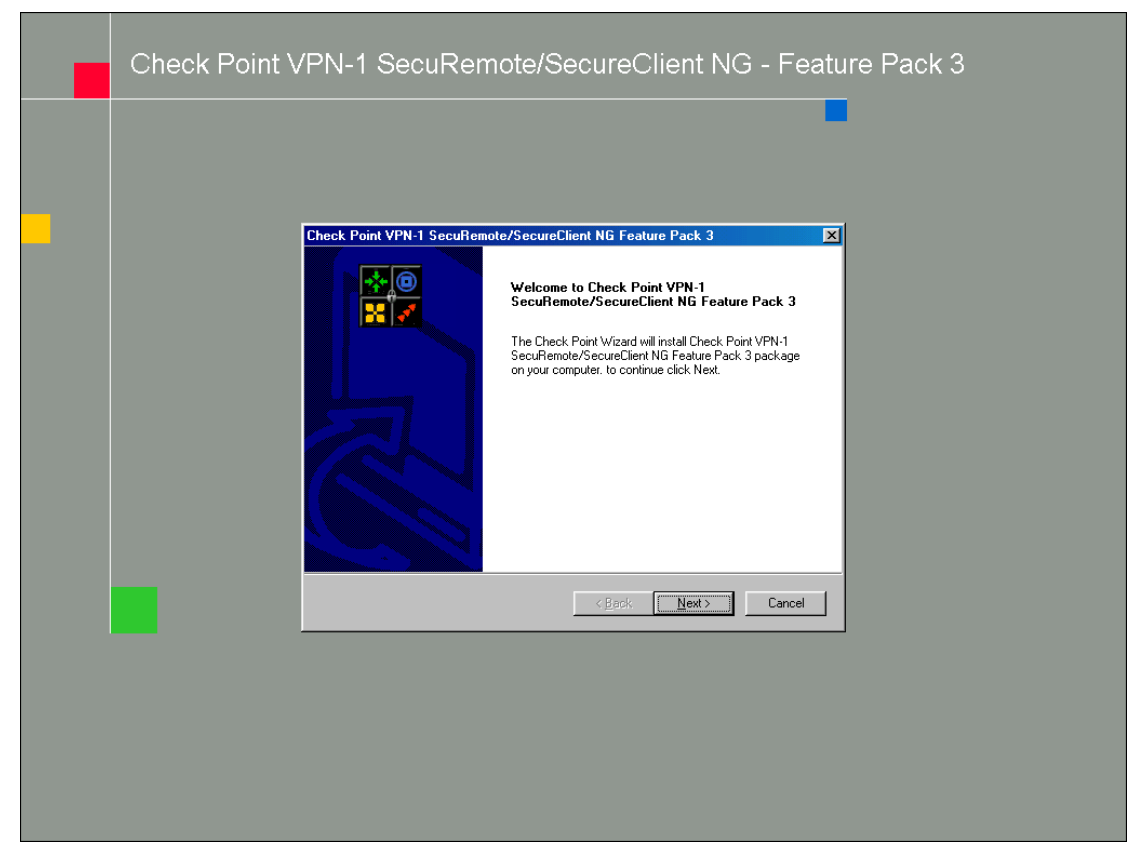

#### 2) Click on Next

| Check Point VPN-1 SecuRemote/SecureClient NG Feature Pack 3                                                                                                    |
|----------------------------------------------------------------------------------------------------|
| License Agreement Please read the following license agreement carefully.                                                                                                    |
| Press the PAGE DOWN key to see the rest of the agreement.                                                                                                    |
| Check Point (TM) End User License Agreement This End-User License Agreement (the "Agreement") is an agreement between you (both the individual installing the Product and any legal entity on whose behalf such individual is acting) (hereinafter "You" or "Your") and Check Point Software Technologies Ltd. (hereinafter "Check Point"). TAKING ANY STEP TO SET-UP OR INSTALL THE PRODUCT CONSTITUTES YOUR ASSENT TO AND ACCEPTANCE OF THIS END USER LICENSE AGREEMENT. WRITTEN APPROVAL IS NOT A PREREQUISITE TO THE VALIDITY OR ENFORCEABILITY OF THIS AGREEMENT AND NO SOLICITATION OF ANY SUCH Do you accept all the terms of the preceding License Agreement? If you choose No, the setup will close. To install SecuRemote, you must accept this agreement. |
| InstallShield <u>Kack Y</u> es <u>N</u> o                                                                                                    |

3) Click on Yes (after reading and accepting the License Agreement)

| Check Point VPN-1 SecuRemote/SecureClient NG Feature Pack 3                                                         | × |
|----------------------------------------------------------------------------------------------------|---|
| Choose Destination Location<br>Select folder where Setup will install files.                                        |   |
| Setup will install SecuRemote in the following folder.                                                              |   |
| To install to this folder, click Next. To install to a different folder, click Browse and select<br>another folder. |   |
| Destination Folder<br>C:\Program Files\CheckPoint\SecuRemote                                                        |   |
| InstallShield                                                                                                    | ] |

4) If needed, change the Destination folder by clicking on the Browse button and click on Next

| Check Point VPN-1 SecuRemote/SecureClient NG Feature Pack 3                                                                | × |
|----------------------------------------------------------------------------------------------------|---|
| Desktop Security                                                                                                    |   |
| SecuRemote is Check Point's VPN client. SecureClient provides additional Personal Firewall<br>capabilities. Please choose: |   |
| O Install VPN-1 SecureClient                                                                                               |   |
| Install VPN-1 SecuRemote                                                                                                   |   |
|                                                                                                    |   |
|                                                                                                    |   |
|                                                                                                    |   |
|                                                                                                    |   |
|                                                                                                    |   |
| InstallShield                                                                                                    |   |
| < Back Next > Cancel                                                                                                    |   |

- 5) Select "Install VPN-1 SecuRemote" by clicking on the radio button before the installation to be selected
- 6) Click on Next

| Check Point VPN-1 SecuRemote/SecureClient NG Feature Pack 3                                                     |
|----------------------------------------------------------------------------------------------------|
| Dialup adapters                                                                                                 |
| If you install SecuRemote on dialup adapters only<br>communication through network cards will not be encrypted. |
| Install on all network adapters                                                                                 |
| C Install on dialup adapters only                                                                               |
|                                                                                                    |
|                                                                                                    |
|                                                                                                    |
|                                                                                                    |
|                                                                                                    |
| Teache III (1 de 14                                                                                             |
| < <u>B</u> ack <u>N</u> ext > Cancel                                                                            |

- 7) Select "Install on all network adapters only" by clicking on the radio button before the installation to be selected
- 8) Click on Next

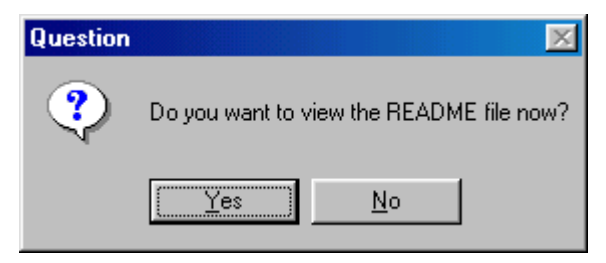

9) If needed, read the README file or click on No

After the installation the last installation window will appear:

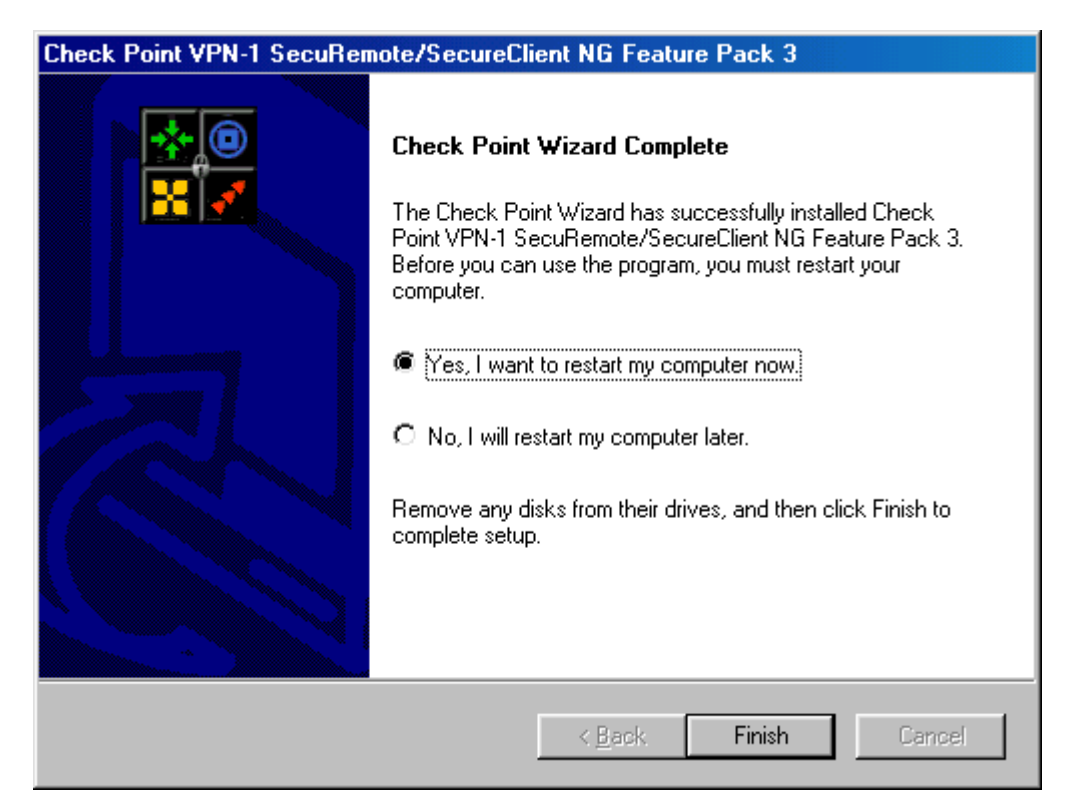

- 10) Select "Yes, I want to restart my computer now" by clicking on the radio button before this line of text.
- 11) Click on Finish

The computer will reboot and after the startup, you will see an icon of an envelope with a golden key on it.

- 12) Click on the icon
- 13) Click on Tools/Advanced IKE Settings
- 14) Mark both "Force UDP encapsulation" and "Support IKE over TCP"
- 15) Click on OK
- 16) Click on Sites/Create New
- 17) Enter the IP Address of the Firewall of the Target LAN in the Name/IP box
- 18) Click on OK
- 19) Insert your username and password accepted in the VPN network
- 20) Click on OK 3 times until you see the icon resembling two buildings with the previously entered IP Address
- 21) Right click on My Network Places and select Properties
- 22) Right click on the Local Area Network or Dial-up Connection icon and select Properties
- 23) Double click on Internet Protocol TCP/IP
- 24) Click on the Advanced button
- 25) Click on the WINS tab
- 26) Click on Add and add the IP Address of your Target LAN WINS server

27) Close all windows with OK

This finalizes the complete installation and configuration of the VPN software. Now you can connect to the Music System with MUP as if you are in the same domain as the Music System.

# 3. Music Software

## 3.1 General

The initial installation of the Music software is simple as described in the previous chapter. The MUP and E-RAP software and their Help files have been added to a menu under the Start/Programs menu. In this Chapter the Music Utility Program (MUP) will be described. The E-RAP software will be described at a later stage.

# 3.2 Music Utility Program (MUP)

The MUP is a user-friendly program, which helps you to configure the Music System. The toolbar and menus are discussed in the following paragraphs.

### Notes:

Remember that for all actions you will have to have the Music System device selected. Should you have forgotten this, the program will inform you and guide you to the Device Selection menu.

When performing configuration related tasks (backup, restore, etc.), make sure that the running tasks have been stopped (change the end time in the Task schedule). Don't forget to activate this task after the configuration related task has been performed.

When making a change in the configuration (e.g. changing the volume level of an Audio file), the change will only become active after you have sent the information to the device via the Send Configuration function.

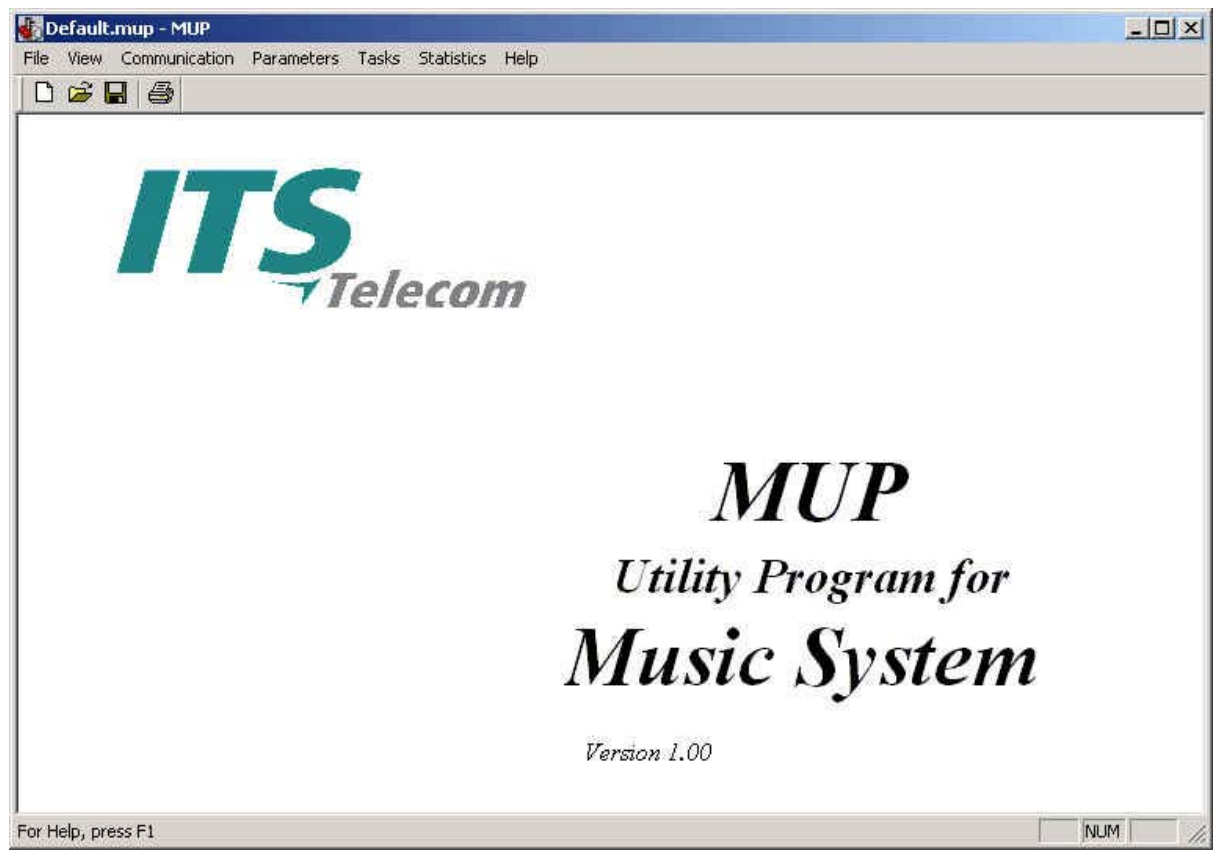

Figure 3-1: MUP Main Screen

The following function buttons can be pressed on the main screen's toolbar:

| Button   | Function                                                       |
|----------|----------------------------------------------------------------|
| D        | New – Starts a new MUP configuration file                      |
| <b>2</b> | Open – Opens an existing MUP configuration file                |
|          | Save – Saves the open MUP configuration file                   |
| 8        | Print – Prints the contents of the open MUP configuration file |

The following menu's can be accessed via the main screen:

| Menu Item     | Functions in Menu Item                                                                                                    |
|---------------|----------------------------------------------------------------------------------------------------|
| File          | New, Open, Close, Save, Save As, Open<br>Default, Print, Print Preview, Print Setup,<br>Recent File, Options, Exit                                                |
| View          | Toolbar, Status Bar                                                                                                    |
| Communication | Read Configuration, Send Configuration,<br>Read Recordings, Upgrade Recordings,<br>Backup, Restore, Software Upgrade,<br>Communication Selection, Password, Reset |
| Parameters    | Network Settings, Date & Time                                                                                                    |
| Tasks         | Task Editor, Task Schedule                                                                                                    |
| Statistics    | General                                                                                                    |
| Help          | Help Topics, About MUP                                                                                                    |

## 3.2.1 File Menu

The File menu contains the following functions:

| Function      | Description                                           |
|---------------|-------------------------------------------------------|
| New           | Start a new MUP configuration file                    |
| Open          | Open an MUP configuration file                        |
| Close         | Close the current configuration file                  |
| Save          | Save an MUP configuration file                        |
| Save As       | Save an MUP configuration file under a different name |
| Open Default  | Open the default MUP configuration file               |
| Print         | Print the contents of the configuration file          |
| Print Preview | Preview the information to be printed                 |
| Print Setup   | Setup the printer for printing                        |
| Recent File   | Recently used files                                   |
| Options       | File location options                                 |
| Exit          | Exit the program                                      |

### 3.2.1.1 New

To start a new MUP configuration file:

- Click on File
- Click on New

Now you will start with an empty MUP configuration file.

### 3.2.1.2 Open

To open an MUP configuration file from your local hard drive or the network:

- Click on File
- Click on Open

| Open        |              |       | <u>22</u> |
|-------------|--------------|-------|-----------|
| Look in: 🚰  | Music System | • • ( | 🗈 💣 🎫     |
| 😁 default.m | up           |       |           |
| NewYork.    | mup          |       |           |
| SanDiego.   | mup          |       |           |
| C 205A.map  |              |       |           |
|             |              |       |           |
|             |              |       |           |
|             |              |       |           |
| File name:  |              |       | Open      |
| File name:  |              |       | Open      |

- Browse for the required file and select it
- Click on Open in the open window

The configuration file will be loaded.

#### 3.2.1.3 Close

To close the current MUP configuration file:

- Click on File
- Click on Close

The current file will be closed, without saving or uploading the file to the Music System.

### 3.2.1.4 Save

To save an MUP configuration file to your local hard drive or the network:

- Click on File
- Click on Save

The current file will be saved in the previously defined location on the hard drive or the network.

#### 3.2.1.5 Save As

To save an MUP configuration file with a new name or to save a new MUP configuration file on the hard drive or the network:

- Click on File
- Click on Save As

| iave As                                                 |                  | <u>⊇?×</u> |
|---------------------------------------------------------|------------------|------------|
| Save in: 🔂                                              | Music System     | <br>💣 🎟 •  |
| 💬 default.mu<br>💬 NewYork.r<br>💬 SanDiego.<br>💬 USA.mup | ар<br>nup<br>mup |            |
| File name:                                              | Amsterdam        | <br>Save   |
|                                                         |                  |            |

- Select the location to where you want to save the MUP configuration file
- Insert the name for the MUP configuration file
- Click on Save in the Save As window

The current file will be saved in the specified location, with the specified name.

### 3.2.1.6 Open Default

To open the default MUP configuration file:

- Click on File
- Click on Open Default

The default MUP configuration file will be opened.

## 3.2.1.7 Print

To print the contents of the open MUP configuration file:

- Click on File
- Click on Print

| Name:      | \\192.168.1.7\HP LaserJe   | et 2200 Series PD Properties |  |
|------------|----------------------------|------------------------------|--|
| Status:    | Ready                      |                              |  |
| Туре:      | HP LaserJet 2200 Series P( | CL 5e                        |  |
| Where:     | ITS                        |                              |  |
| Commen     | : its                      | Print to file                |  |
| Print rang | 8.                         |                              |  |
| • Al       |                            | Number of copies: 1 🛨        |  |
| C Page     | s from: 1 to:              |                              |  |
| C Selec    | tion                       | 1 2 3 3 Colate               |  |
| e - D'Ding |                            |                              |  |

- If needed, change the printer properties, Print range and number of copies
- Click on OK

The required printout will be printed.

### 3.2.1.8 Print Preview

To preview the contents of the open MUP configuration file:

- Click on File
- Click on Print Preview

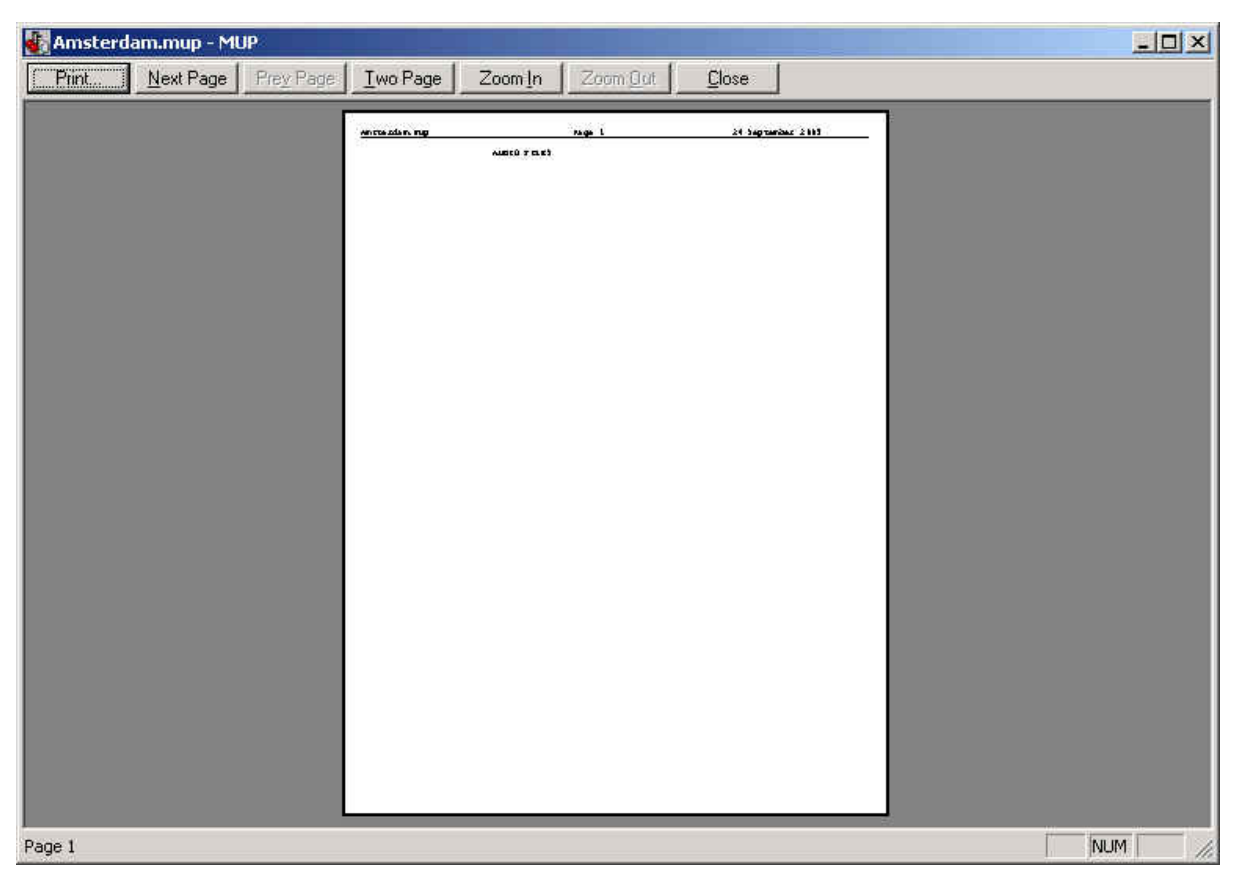

In this window you can activate the Print function, zoom in and out, show 1 or 2 pages and close the window.

## 3.2.1.9 Print Setup

To setup the print result:

- Click on File
- Click on Print Setup

| Name:   | 1192.168.1.7\HP LaserJet 2200 Series PD | roperties   |
|---------|-----------------------------------------|-------------|
| Status: | Ready                                   |             |
| Type:   | HP LaserJet 2200 Series PCL 5e          |             |
| Where:  | ITS                                     |             |
| Comment | its                                     |             |
| Paper   | Drientation                             |             |
| Size:   | Letter                                  | Portrait    |
| Source: | Auto Select • A                         | C Landscape |

- If needed, modify the attached printer, paper size and orientation
- Click on OK

The printer has now been setup to provide you with the required print result.

#### 3.2.1.10 Recent File

This section in the File menu shows the files you recently opened, during the ongoing session.

### 3.2.1.11 Options

To define the location of the files created by the Music System:

- Click on File
- Click on Options
- Select the file for which you want to define the location
- Click on Set
- Define the locations
- Click on OK
- Click on Ok

Repeat the steps for the different files shown in the following picture.

| File type                              | File location |       |
|----------------------------------------|---------------|-------|
| 1UP Files<br>lackup Files<br>IIN Files |               | Set   |
| udio Files                             |               | Clear |
|                                        |               |       |
|                                        |               |       |
|                                        | OK Cancel     | Help  |

#### Note:

The description of the file types can be found in Chapter 3.3.

### 3.2.1.12 Exit

To exit the Music Utility Program:

- Click on File
- Click on Exit

The Music Utility Program will now be closed without saving the current open file. Should you want to save the changes made in the current MUP configuration file, please use File/Save or File/Save As first.

## 3.2.2 View Menu

The View menu contains the following functions:

| Function   | Description                                              |
|------------|----------------------------------------------------------|
| Toolbar    | Show a row with buttons under the menus                  |
| Status Bar | Show status information at the bottom of the main screen |

### 3.2.2.1 Toolbar

To view the Toolbar:

- Click on View
- Click on Toolbar

### 0 🗃 🖬 🎒

The Toolbar function will be marked in the View menu. This will show a row with buttons under the menus.

#### 3.2.2.2 Status Bar

To view the Status Bar:

- Click on View
- Click on Status Bar

#### For Help, press F1

NUM

The Status Bar function will be marked in the View menu. This will show a row with status information at the bottom of the main screen.

## 3.2.3 Communication

| Function                | Description                                                                                                 |
|-------------------------|----------------------------------------------------------------------------------------------------|
| Read Configuration      | Read configuration information from the Music System                                                        |
| Send Configuration      | Send configuration information to the Music<br>System                                                       |
| Read Recordings         | Read the list of audio files in the MUP                                                                     |
| Update Recordings       | Update the list of audio files in the Music<br>System                                                       |
| Backup                  | Make a backup of the Music System database                                                                  |
| Restore                 | Restore the backup of the Music System database                                                             |
| Software Upgrade        | Upgrade the Music System software                                                                           |
| Communication Selection | Select the communication type between the PC and the Music System and define the locations of the device(s) |
| Password                | Change the Music System password                                                                            |
| Reset                   | Reset the Music System                                                                                      |

The Communication menu contains the following functions:

## 3.2.3.1 Read Configuration

To read the current configuration of the Music System:

- Click on Communication
- Click on Read Configuration

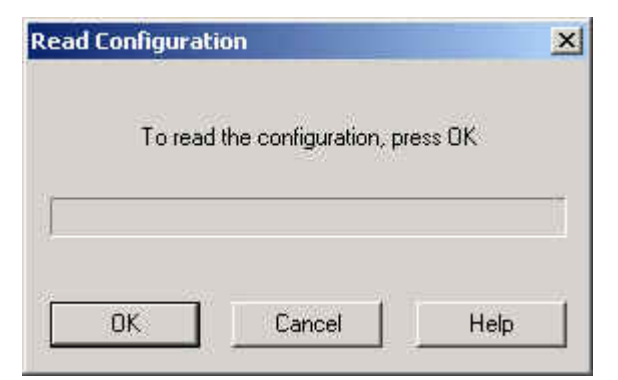

Click on OK

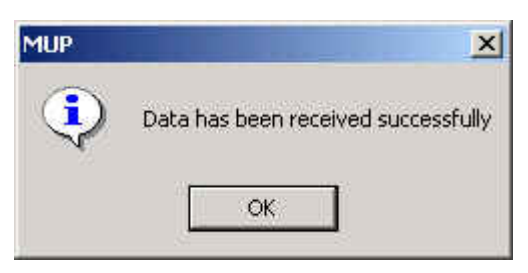

• Click on OK to remove the message that the data has been received successfully.

Now you are able to make changes to the configuration of the Music System.

## 3.2.3.2 Send Configuration

To send the configuration to the Music System:

- Click on Communication
- Click on Send Configuration

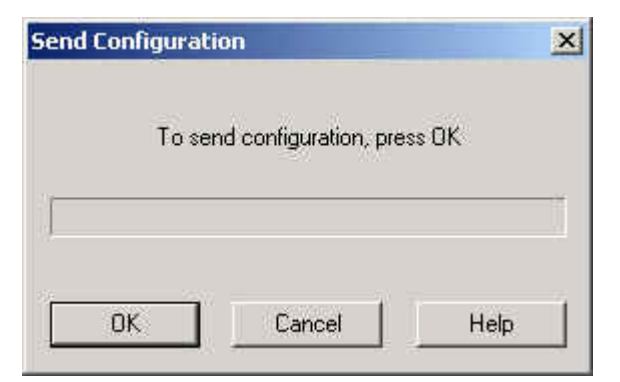

- Click on OK
- Fill in the password

| Password |                    | × |
|----------|--------------------|---|
|          | Enter the password |   |
|          |                    |   |
|          |                    |   |
|          |                    |   |

• Click on OK

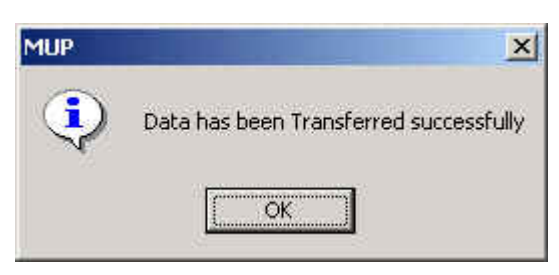

• Click on OK to remove the message that the data has been sent successfully.

The updated configuration data has been sent to the Music System.

### 3.2.3.3 Read Recordings

To read the current list of music files in the system:

- Click on Communication
- Click on Read Recordings

|                      | ŕ. |
|----------------------|----|
| Recording Files List |    |
|                      |    |
|                      |    |
|                      |    |

• Click on Recording Files List

| File no.    | Comments     | Volume | Target Audio file |     |            |
|-------------|--------------|--------|-------------------|-----|------------|
| 00          | Introduction | 70     |                   | 100 |            |
| 01          | Background   | 70     |                   |     |            |
| 02          | After Office | 70     |                   |     |            |
| 03 🕞        | Holiday      | 70     |                   |     |            |
| 04          | Busy         | 70     |                   |     |            |
| 05 [3       | News 1       | 70     |                   |     | Set Path   |
| 06          | Lunch        | 70     |                   |     | -          |
| 6 07        | Message 1    | 70     |                   |     | Clear Path |
| <b>a</b> 08 |              |        |                   |     |            |
| <b>a</b> 09 |              |        |                   |     |            |
| <b>a</b> 10 |              |        |                   |     |            |
| a 11        |              |        |                   |     |            |
| <b>a</b> 12 |              |        |                   |     |            |
| <b>a</b> 13 |              |        |                   |     |            |
| <b>a</b> 14 |              |        |                   |     |            |
| <b>a</b> 15 |              |        |                   |     |            |
| <b>a</b> 16 |              |        |                   |     |            |
| <b>a</b> 17 |              |        |                   |     |            |
| <b>a</b> 18 |              |        |                   |     |            |
| <b>a</b> 19 |              |        |                   | -1  |            |
|             |              |        | 1                 |     |            |

- Select the files to Read
- Click on Set Path

| Audio file target nan  | e and path | ×       |
|------------------------|------------|---------|
| File name              | [          | Browse  |
| Audio file volume leve | 70 -       |         |
| Comments               | News 1     |         |
|                        | OK Canc    | el Help |

• Click on Browse

| iave Audio File                                                                                                    |                                                                                                    |               | <u>22</u> ×    |
|----------------------------------------------------------------------------------------------------|----------------------------------------------------------------------------------------------------|---------------|----------------|
| Look in: 🔂 Music :                                                                                                    | System                                                                                                    | 💌 🔶 🖻         | * 💷 •          |
| <ul> <li>after_office.mp3</li> <li>background.mp3</li> <li>busy.mp3</li> <li>holiday.mp3</li> <li>intro.mp3</li> <li>kickoff.mp3</li> </ul> | Iunch.mp3         Imessage1.mp3         Imessage2.mp3         Imessage3.mp3         Imessage3.mp3         Imessage3.mp3         Imessage3.mp3         Imessage3.mp3 | ⊙] onhold.mp3 |                |
| File name: Files of type: Audio                                                                                                    | Files (*.mp3)                                                                                                    |               | Open<br>Cancel |

- Select the location you want the file to be downloaded to
- Click on Open (to accept the location and given filename)
- Click on OK
- Click on OK
- Click on OK

| MUP | X                                   |
|-----|-------------------------------------|
| ٩   | Data has been received successfully |
|     | ОК                                  |

• Click on OK when data has been received successfully

The required music files have been downloaded from the system.

### 3.2.3.4 Update Recordings

To Update the current list of music files in the system:

- Click on Communication
- Click on Update Recordings

• Click on Recording Files List

| 00         Introduction         70           01         Background         70           02         After Office         70           03         Holiday         70           04         Busy         70           05         News 1         70                                                  |             |
|----------------------------------------------------------------------------------------------------|-------------|
| 01         Background         70           02         After Office         70           03         Holiday         70           04         Busy         70           05         News 1         70                                                                                               |             |
| Image: System 2         After Office         70           Image: System 2         70         70           Image: System 2         70         70           Image: System 2         70         70           Image: System 2         70         70           Image: System 2         70         70 |             |
| 19 03 Holiday 70<br>19 04 Busy 70<br>19 05 News1 70                                                                                                    |             |
| 04 Busy 70<br>105 News 1 70                                                                                                    |             |
| 05 News1 70                                                                                                    |             |
|                                                                                                    | Set File    |
| 106 Lunch 70                                                                                                    |             |
| 07 Message 1 70                                                                                                    | Clear Path  |
| <u>a</u> ) 08                                                                                                    |             |
| <u>a</u> 09                                                                                                    |             |
| <u>a</u> 10                                                                                                    | Delete File |
| <u>a</u> 11                                                                                                    |             |
| <u>a</u> 12                                                                                                    |             |
| <u>a</u> 13                                                                                                    |             |
| <u>a</u> 14                                                                                                    |             |
| <u>a</u> 15                                                                                                    |             |
| <u>a</u> _16                                                                                                    |             |
| <u>a</u> 17                                                                                                    |             |
| <u>비</u> 18                                                                                                    |             |
| 1 210                                                                                                    |             |

- Select a file number
- Click on Set File

| Audio file            |           | ×      |
|-----------------------|-----------|--------|
| File name             |           | Browse |
| Audio file volume lev | al 70 🔆   |        |
| Comments              | News 1    | _      |
|                       | OK Cancel | Help   |

• Click on Browse

| elect Audio File                                                                          |                                                                                                    |              |        |
|-------------------------------------------------------------------------------------------|----------------------------------------------------------------------------------------------------|--------------|--------|
| Look in: 🛛 🖾 Music :                                                                      | System                                                                                                    |              | ¥      |
| after_office.mp3<br>background.mp3<br>busy.mp3<br>holiday.mp3<br>intro.mp3<br>kickoff.mp3 | Iunch.mp3         message1.mp3         message2.mp3         message3.mp3         news1.mp3         news2.mp3 | Olonhold,mp3 |        |
| ile name: news2                                                                           | 2.mp3                                                                                                    |              | Open   |
| iles of type: Audio                                                                       | Files (*.mp3)                                                                                                |              | Cancel |

- Select the location you want the file to be uploaded from
- Click on Open

| Audio file              |                                         | ×      |
|-------------------------|-----------------------------------------|--------|
| File name               | C:\Program Files\Music System\news2.mp3 | Browse |
| Audio file volume level | 70 📩                                    |        |
| Comments                | News 2                                  |        |
|                         | OK Cancel                               | Help   |

- Set the volume level
- Insert a description (Comments)
- Click on OK
- Click on OK

| Password |                    | ×    |
|----------|--------------------|------|
|          | Enter the password | (    |
|          |                    |      |
|          |                    |      |
| ОК       | Cancel             | Help |

- Enter password
- Click on OK

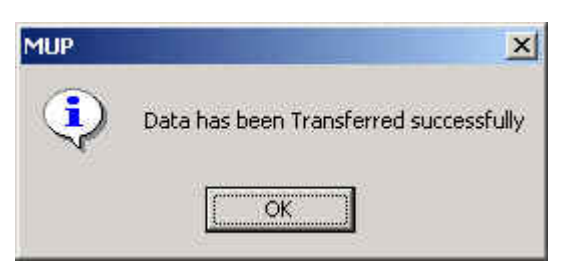

• Click on OK when data has been transferred successfully

The current list of music files in the system has been updated.

#### Note:

The music files should not be uploaded from the desktop or desktop folders as this will result in an error.

The recommended MP-3 file configuration is:

Mode: Mono

Bandwidth: 22 kHz

Bit Rate: 48kBps.

### 3.2.3.5 Backup

To create a full backup of the Music System:

- Click on Communication
- Click on Backup

| File nar | ne |  |        |
|----------|----|--|--------|
|          |    |  | Browse |
|          |    |  |        |
|          |    |  |        |

- Fill in the backup filename (browse if you want to change the directory)
- Click on OK

| MUP | ×                                   |
|-----|-------------------------------------|
| ٩   | Data has been received successfully |
|     | ОК                                  |

• Click on OK to remove the message that the data has been received successfully.

The backup file can now be used for another system or as a backup for the current system.

#### Note:

Before performing a Backup or Restore, always stop all running tasks. This is done by entering the Task Schedule window and change the end-time of all currently running tasks.

#### 3.2.3.6 Restore

To restore a full backup of the Music System:

- Click on Communication
- Click on Restore

| File nam | ie |      |        |
|----------|----|------|--------|
| 1        |    | -    | Browse |
|          |    |      |        |
|          |    | <br> |        |

- Fill in the filename of the backup to be restored (browse if you want to change the directory)
- If you used Browse, Click on Open
- Click on OK

|                    | ×                  |
|--------------------|--------------------|
| Enter the password | t.                 |
|                    |                    |
|                    |                    |
| Cancel             | Help               |
|                    | Enter the password |

• Fill in the password (default is 1234)

| MUP |                  |                   | x            |
|-----|------------------|-------------------|--------------|
|     | All existing dat | a in the device v | vill be lost |
|     | (ок)             | Cancel            |              |

• Click on OK after reading the warning and accepting the consequences

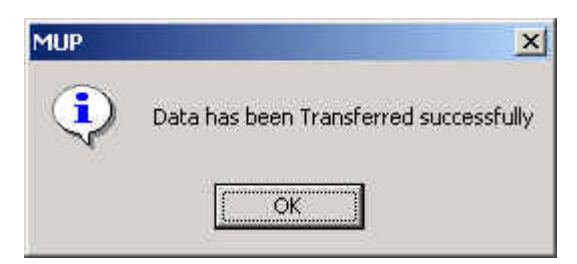

• Click on OK to remove the message that the data has been transferred.

The Music System now contains all the information from the backup.

#### 3.2.3.7 Software Upgrade

To upgrade the System Software (not the configuration data), make sure you have an RS-232 connection to the Music System and that all running tasks have been stopped:

- Click on Communication
- Click on Software Upgrade

| File name |  |        |
|-----------|--|--------|
|           |  | Browse |
|           |  | (A)    |
|           |  |        |
|           |  |        |

• Browse for the upgrade file (\*.BIN)

| elect Softw | are File     |   |   | 22    |
|-------------|--------------|---|---|-------|
| Look in: 🔂  | Music System | * | + | 💣 🎟 • |
|             |              |   |   |       |
|             |              |   |   |       |
|             |              |   |   |       |
|             |              |   |   |       |
|             |              |   |   |       |
|             | F            |   |   | Ê -   |
| File name:  |              |   |   | Open  |
| File name:  |              |   |   | Open  |

- Click on Open
- Click on OK

| Enter the passv | vord |
|-----------------|------|
| <u> </u>        | 1    |
| 120             |      |

- Fill in the password (default 1234)
- Click on OK

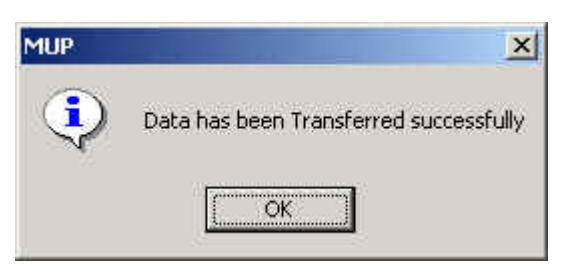

• Click on OK to remove the message that the data has been transferred successfully

#### 3.2.3.8 Communication Selection

The Communication selection defines the communication method, you will be using (via COM Ports or via the network). Apart from this the Music device button in this window, leads you to the Device Selection screen, which will be described in chapter 4.2.8. At this point the following steps have to be taken to select the communication method:

- Click on Communication
- Click on Communication selection

| mmunication Se | ection     | 2    |
|----------------|------------|------|
| C COM Port     | COM 1      | •    |
| Network        | Select Dev | ice  |
| ОК             | Cancel     | Help |

- Select the used communication method (either Network or COM Port (including the number of the COM Port))
- Click on OK

The communication method has been defined.

## 3.2.3.9 Password

To input a new password:

- Click on Communication
- Click on Password

| Password             | ×    |
|----------------------|------|
| Current Password     |      |
| New Password         |      |
| Confirm New Password |      |
| OK Cancel            | Help |

- Fill in the Current (default) Password (default = 1234)
- Fill in the New Password
- Fill in the password in the Confirm New Password field
- Click on OK

| MUP        |                       | ×            |
|------------|-----------------------|--------------|
| The Passwo | rd has been changed s | successfully |
|            | ОК                    |              |

• Click on OK to click away the message, that the password has been changed successfully. The password has been changed.

## 3.2.3.10 Reset

To perform a hardware reset to the Music System:

- Click on Communication
- Click on Reset

| Reset |       |                 | -        | × |
|-------|-------|-----------------|----------|---|
|       | Press | OK to reset the | e device |   |
| OK.   |       | Cancel          | Hel      | P |

• Click in OK

This will reset the Music System.

## 3.2.4 Parameters

The Parameters menu contains the following functions:

| Function         | Description                                        |
|------------------|----------------------------------------------------|
| Network Settings | Define the network parameters for the Music System |
| Date & Time      | Define the Date and Time on the Music System       |

### 3.2.4.1 Network Settings

To set the network parameters for the Music System:

- Click on Parameters
- Click on Network Settings

The following window will be shown:

| IP Address         | 3 n | Эž   | <b>1</b> 0 |
|--------------------|-----|------|------------|
| Subnet Mask        | £.  | 38   | i.         |
| Gateway IP address | ¥2  | - 52 | ¥)         |

This information is essential for when you want to connect to the Music System locally. This information, together with the Communication Selection defines the communication flow.

#### Note:

The initial network setting can only be done via the RS-232 connection.

#### 3.2.4.2 Date & Time

To go to the date and time parameters of the Music System:

- Click on Parameters
- Click on Date & Time

The current window will show the date and time of the Music System (if connected). If the Music System is not connected, you will get the request to connect to the Music System.

When the communication parameter to the Music System is set to COM 1 and there is no physical connection, a time-out error and an error that date and time to the device have not been set will appear. After the second error the Date & Time window will appear with the information from the PC.

## 3.2.5 Tasks

The Tasks menu contains the following functions:

| Function      | Description     |
|---------------|-----------------|
| Task Editor   | Define a task   |
| Task Schedule | Schedule a task |

### 3.2.5.1 Task Editor

The Task Editor windows contain 2 tabs, View Audio Files and Tasks. Before you are able to update the information in the Tasks tab, you will have to make sure that you have information in the View Audio Files tab.

| File no.                                                                                                    | Comments                                                                                      | Volume                                       | Source Audio file |      |
|----------------------------------------------------------------------------------------------------|-----------------------------------------------------------------------------------------------|----------------------------------------------|-------------------|------|
| Image: No.       00         Image: No.       01         Image: No.       01         Image: No.       02         Image: No.       03         Image: No.       03         Image: No.       04         Image: No.       05         Image: No.       06         Image: No.       07         Image: No.       08         Image: No.       07         Image: No.       07 <td< th=""><th>Introduction<br/>Background<br/>After Office<br/>Holiday<br/>Busy<br/>News 1<br/>Lunch<br/>Message 1</th><th>70<br/>70<br/>70<br/>70<br/>70<br/>70<br/>70<br/>70</th><th></th><th>Edit</th></td<> | Introduction<br>Background<br>After Office<br>Holiday<br>Busy<br>News 1<br>Lunch<br>Message 1 | 70<br>70<br>70<br>70<br>70<br>70<br>70<br>70 |                   | Edit |

If not, add the Audio files via Update Recordings (Communications Menu). You can have a maximum of 100 file numbers defined (00-99).

In the View Audio Files the following File number information can be edited:

- Comments This should describe the contents of the music/information file.
- Volume This is the playback volume of the music/information file (level 01 till 99, where 99 is the highest volume level).

The next step is to set tasks on the task tab.

| ew Audio Files Tasks                |                                      |
|-------------------------------------|--------------------------------------|
| Task Number 01 << Prev Next >>      |                                      |
| Background Themes                   | Interrupt Messages                   |
| Audio file number Audio file number | Audio file number Audio file number  |
|                                     | <b>№</b> 1 2 ÷ <b>Г</b> 6 0 ÷        |
|                                     |                                      |
| □3 0 🛱 🗆 8 0 🛱                      | Гз 4 🕂 Г 8 0 🕂                       |
| □4 0 🚔 □9 0 🚔                       | □4 5 😤 □9 0 🚔                        |
| □ 5 0 🚔 🗆 10 0 🚔                    | □ 5 0 🚍 🗆 10 0 🚍                     |
| F Random play                       | Cyclic play mode                     |
| External background                 | Loop interval 3 📩 Min.               |
|                                     | Interrupt messages interval 1 🕂 Min. |
| <u> </u>                            | .l                                   |

On the Tasks tab you have to define:

• The task number – This number will be used when scheduling the chosen music/information. You can define up to 20 tasks.

Within each task number the following information blocks need to be edited:

- The Background Themes This block defines which and how the background information will be presented. You can define 10 Background Themes per task.
- The Interrupt Messages this block defines which and how the extra information will be presented. You can define 10 Interrupt Messages per task.

For the Background Themes you have to define and mark:

- The Audio file number This is the number of the Audio file that will be run in the background (this number is taken from the View Audio Files list).
- Random play Should you have more than 1 Audio file number defined, the system will play the selected Audio files at random.
- External background The Background music can also be created by connecting a radio or endless recording to the Music System. In this case this checkbox needs to be marked.

All other Background related settings will then be disabled. The interrupt messages will not be influenced.

For the Interrupt messages you have to define and mark:

- The Audio file number This is the number of the Audio file that will be run, interrupting the background Audi file.
- Cyclic play mode This instructs the Music System to repeat the interrupt message(s) at a time, set by the Loop interval and Interrupt messages interval.
- Loop interval This instructs the Music System to repeat the interrupt message(s) at the specified time.
- Interrupt messages interval This defines the time between each interrupt message in the group of interrupt messages.

#### Note:

Background Themes and Interrupt Messages need to be marked from 1 till n where number 1 is the first and n is the last. Unmarking a task in this range will result in an error message.

#### 3.2.5.2 Task Schedule

The Task Schedule window contains 2 tabs, Daily Schedule and Holidays.

| Day of the week | Mor      | iday << F      | Prev Next >> |  |
|-----------------|----------|----------------|--------------|--|
|                 | Task no. | From           | To           |  |
|                 | 1 -      | 00:00          | 16:44        |  |
|                 | 0 ÷      | 00.00          | 00:00        |  |
|                 | 0 🛨      | 00.00          | 00:00        |  |
|                 | 0 ÷      | 00:00          | 00:00        |  |
|                 | 0 ÷      | 00:00          | 00:00        |  |
|                 | 0 ÷      | 90:00 <u>-</u> | 00.00        |  |
|                 | 0 🛨      | 00:00          | 00.00        |  |
|                 | 0 🛨      | 00:00          | 00:00        |  |
|                 | 0 ÷      | 00:00          | 00:00        |  |
|                 | 0 -      | 00:00          | 00:00        |  |

On the Daily Schedule tab, you are able to define the day of the week and the time for which a certain pre-defined task should be run. Per day you can set 10 tasks. A full day runs from 00:00 to 23:59.

| Date | Start | Stop | Task | Description | 1 |        |
|------|-------|------|------|-------------|---|--------|
|      |       |      |      |             |   |        |
|      |       |      |      |             | 1 | Add    |
|      |       |      |      |             |   | Delete |
|      |       |      |      |             | - |        |
|      |       |      |      |             | 2 | Edit   |
|      |       |      |      |             |   |        |
|      |       |      |      |             |   |        |
|      |       |      |      |             |   |        |
|      |       |      |      |             |   |        |
|      |       |      |      |             |   |        |
|      |       |      |      |             |   |        |
| 4    |       |      |      |             |   |        |

In the Holidays tab, yearly holidays, the times and task to run, can be defined.

The information is defined in the following screen:

| Add to Holidays lis | t     |               |             | X    |
|---------------------|-------|---------------|-------------|------|
| Date                | Start | Stop<br>23:59 | Description | Task |
|                     |       |               | OK Cancel   |      |

## 3.2.6 Statistics

The Statistics menu contains the following function:

| Function | Description                                         |
|----------|-----------------------------------------------------|
| General  | Show product version and used and total memory size |

#### 3.2.6.1 General

To get the general statistics:

- Click on Statistics
- Click on General

Now you will get a window, in which the software version of the Music System, total flash memory size and used flash memory size can be found. Close will take you back to the main screen of the MUP.

| Statistics         |       | ×             |  |
|--------------------|-------|---------------|--|
| Product version    | 1.00  |               |  |
| Total Flash memory | 00:00 | -<br>hour:min |  |
| Free Flash memory  | 00:00 | - hour:min    |  |
| Close              |       | Help          |  |

## 3.2.7 Help

The Help menu contains the following functions:

| Function    | Description                                |
|-------------|--------------------------------------------|
| Help Topics | The Help function in the MUP               |
| About MUP   | Version information about the MUP software |

## 3.2.7.1 Help Topics

To go to Help:

- Click on Help
- Click on Help Topics

You will now be able to search in the Help module for the topics you need.

## 3.2.7.2 About MUP

By clicking on Help and then on About MUP, you will get the version information of the Music Utility Program.

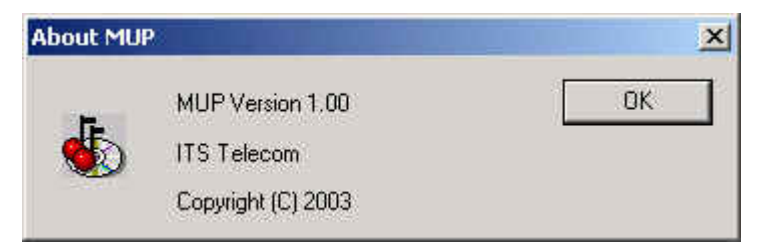

## 3.2.8 Device Selection

The Device Selection is a sub function in the Communication Selection window (Communication Menu). With this function you can select the Music System on which you want to perform maintenance. The following paragraphs contain the explanation of the window and examples of how to edit it.

| vice Selection   | Name         | Address | IP Address | Representative |
|------------------|--------------|---------|------------|----------------|
|                  | Name         | Addless | IF Address | nepresentative |
|                  |              |         |            |                |
|                  |              |         |            |                |
|                  |              |         |            |                |
|                  |              |         |            |                |
|                  | 21           |         |            |                |
|                  |              | W       |            |                |
| New Folder New D | evice Delete | Edit    | Select     | ose Help       |

The left pane of the window provides a graphical tree of the available previously defined devices. The left pane contains the Root (which can't be deleted) and can contain several Folders. These Folders can be used as separations between different Sub Folders and groups of devices. Each folder or Sub Folder contains one or more devices. The devices will be shown in the right pane.

The functions in this window can be described as follows:

#### 3.2.8.1 New Folder

To create a new folder:

- Click on Communication
- Click on Communication Selection
- Click on Select Device
- Click on New Folder

| evice                  | Contact             |
|------------------------|---------------------|
| older Dutch contingent | Representative name |
| )evice Name            | Phone Ext.          |
|                        | Mobile              |
| administrator Password | Fax.                |
| Ausic System Version   | E-mail              |
|                        | Address             |
| P Address              | City                |
|                        | Zip Code            |
|                        | State               |
|                        | Country             |
|                        |                     |

- Fill in the name of the folder
- Click on OK
- Click on Close

Now the new folder has been created and the new device can be added to this folder.

#### Note:

For administrative purposes it is useful to fill in the contact information of the person responsible for this folder.

It is possible to add another folder as a sub folder.

### 3.2.8.2 New Device

To add a new device to the Folder:

- Click on Communication
- Click on Communication Selection
- Click on Select Device
- Click on the required Folder
- Click on New Device

| evice                  | Contact             |
|------------------------|---------------------|
| older Dutch contingent | Representative name |
| )evice Name            | Phone Ext.          |
|                        | Mobile              |
| administrator Password | Fax.                |
| Ausic System Version   | E-mail              |
|                        | Address             |
| P Address              | City                |
|                        | Zip Code            |
|                        | State               |
|                        | Country             |
|                        |                     |

- Fill in the Device Name
- Fill in the Administrator's password (default 1234)
- Fill in the Music System version (optional, but advisable)
- Fill in the IP Address
- Fill in the complete contact information (optional, but advisable)
- Click on OK
- Click on Close

Now the device has been added to the folder in the tree.

### 3.2.8.3 Delete

To delete a Device and/or Folder:

- Click on Communication
- Click on Communication Selection
- Click on Select Device
- Click on the required Folder (and the Device)
- Click on Delete
- Click on Yes
- Click on Close

Now the Folder and/or the Device have been deleted, depending on the selection made.

#### 3.2.8.4 Edit

To edit a Folder or Device:

- Click on Communication
- Click on Communication Selection
- Click on Select Device
- Click on the required Folder or Device
- Click on Edit
- Make the changes in the window
- Click on OK
- Click on Close

Now the required change has been made to the Folder or Device.

#### 3.2.8.5 Select

To select a Music System:

- Click on Communication
- Click on Communication Selection
- Click on Select Device
- Click on the required Folder and Device
- Click on Select
- Click on OK
- Click on Close

Now the Music System has been selected and you can start configuring the device.

## 3.2.8.6 Close

Close closes the Device Selection window and closes it, bringing you back to the MUP main screen.

### 3.2.8.7 Help

This function opens the Help related to this window and functions in this window.

## 3.3 File Types

When working with the MUP software you will come across file of the following file extensions:

• \*.MUP

This is the file containing all the configuration parameters, excluding the Audio files. The \*.MUP file can be found in the same directory as ERAP.EXE and MUP.EXE, unless you have changed the location while saving or via the File/Options menu.

• \*.MP3

This is a music file, used in the Music System. The \*.MP3 file can be found in the same directory as ERAP.EXE and MUP.EXE, unless you have changed the location while saving or via the File/Options menu.

• \*.BIN

This is the extension of the software upgrade file. This file can only be uploaded into the Music System when directly connected via the RS-232. When connected via the network, the function is grayed out. The \*.BIN file can be found in the same directory as ERAP.EXE and MUP.EXE, unless you have changed the location while saving or via the File/Options menu.

• \*.MBU

This is the backup file that will be created when performing a Backup action in the MUP program. This file can be used to restore the information of the Music System after a crash or corruption of the information (use the Restore function). The \*.MBU file contains all the Music System configuration parameters and Audio files. The \*.MBU file can be found in the same directory as ERAP.EXE and MUP.EXE, unless you have changed the location while saving or via the File/Options menu.

• \*.MDB

This is the database with the device table data (information about the devices, Folders and Contacts). This file can be found in the same directory as ERAP.EXE and MUP.EXE.

#### Notes:

Should you want to transfer the complete device table to another computer with the installation of the MUP, copy the \*.MDB file.

The \*.MDB and \*.MBU files contain all the information needed to duplicate the complete installation of the current Music System, including the device table in the MUP.

# 3.4 IP-Remote Utility Program (E-RAP)

E-RAP, the IP-Remote Utility Program for the Music System is the utility used for remote programming of the Music System device(s). This utility uses the same database with device information as the MUP utility and therefore the device information has not to be inserted again.

The main window of E-RAP is shown below:

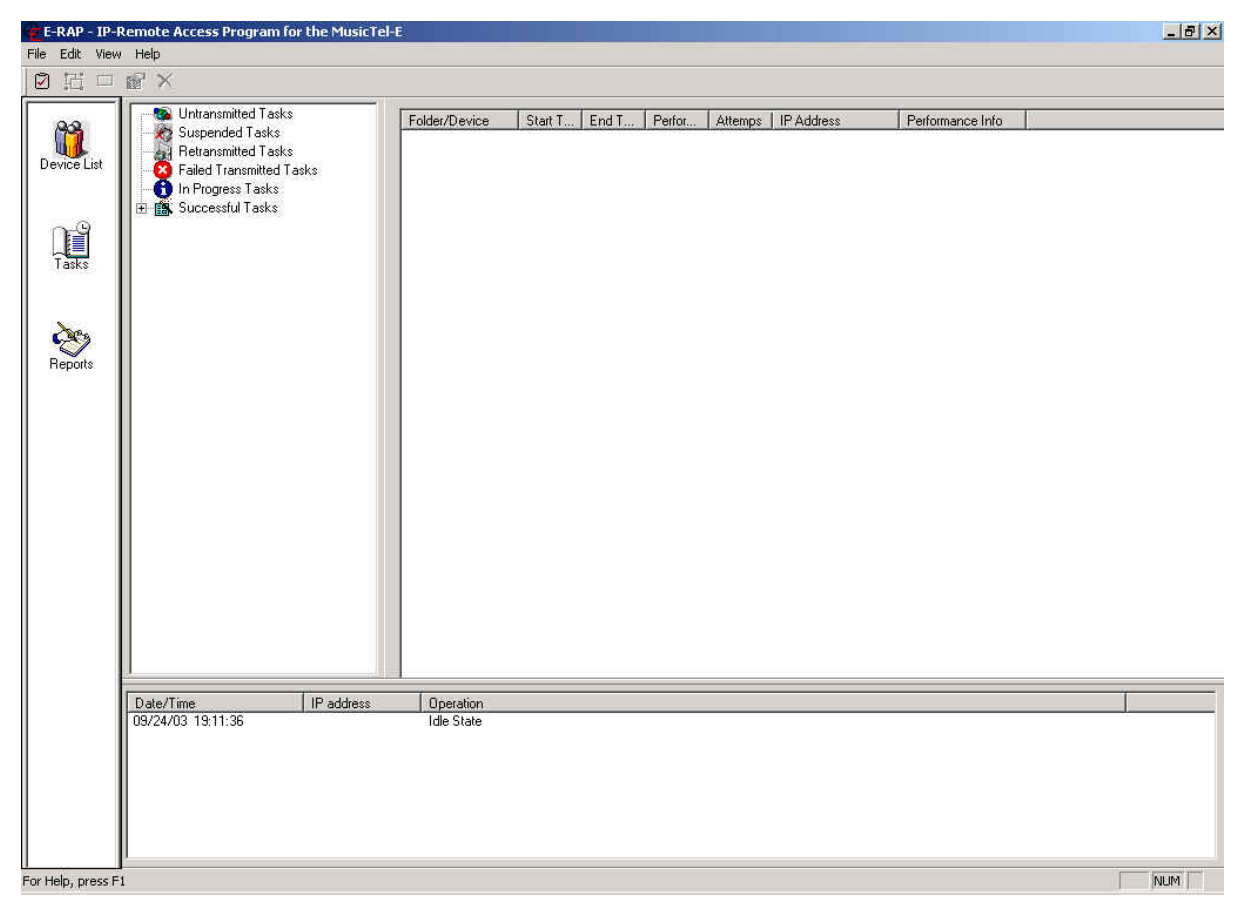

The E-RAP Main window contains a Menu Bar, Toolbar, Status bar and four panes, which are described below:

| Left Pane   | With Shortcut Menus to Device List, Tasks and Reports                       |  |  |  |
|-------------|-----------------------------------------------------------------------------|--|--|--|
| Middle Pane | With an overview of Task statuses or Root,<br>Folder and Device information |  |  |  |
| Right Pane  | With a one-line report of the task(s) or device(s)                          |  |  |  |
| Bottom Pane | With a real-time activity log of the tasks performed                        |  |  |  |

#### The Panes in the Main Window

The following function buttons can be pressed on the main window's toolbar, when the action is allowed:

| Button   | Function          |
|----------|-------------------|
|          | Create New Task   |
| 记        | Create New Folder |
|          | Create New Device |
| <b>E</b> | Edit Selection    |
| ×        | Delete Selection  |

The following menu's can be accessed via the main screen:

| Menu Item | Functions in Menu Item                 |
|-----------|----------------------------------------|
| File      | New Folder, New Device, New Task, Exit |
| Edit      | Delete, Edit                           |
| View      | Toolbar, Status Bar, Shortcuts Menu    |
| Help      | Help Topics, About E-RAP               |

## 3.4.1 File Menu

The File menu contains the following functions:

| Function   | Description                                                                |
|------------|----------------------------------------------------------------------------|
| New Folder | To create a new collection of devices related to each other (device group) |
| New Device | To create a new device in a folder                                         |
| New Task   | To define a task to be performed                                           |
| Exit       | To exit the program                                                        |

#### 3.4.1.1 New Folder

To create a new folder:

- Click on the Device List in the left pane
- Click on File
- Click on New Folder

| )evice                  | Contact             |
|-------------------------|---------------------|
| Folder Dutch contingent | Representative name |
| Device Name             | Phone Ext.          |
|                         | Mobile              |
| Administrator Password  | Fax.                |
| Music System Version    | E-mail              |
|                         | Address             |
| IP Address              | City                |
|                         | Zip Code            |
|                         | State               |
|                         | Country             |

- Fill in the name of the folder
- Click on OK

The new folder has now been created and the new device can be added to this folder.

#### Note:

For administrative purposes it is useful to fill in the contact information of the person responsible for this folder.

It is possible to add another folder as a subfolder.

### 3.4.1.2 New Device

To add a new device to a Folder:

- Click on Device List in the left pane
- Click on the required folder
- Click on File
- Click on New Device

| evice                  | Contact             |
|------------------------|---------------------|
| older Dutch contingent | Representative name |
| Device Name            | Phone Ext.          |
|                        | Mobile              |
| Administrator Password | Fax.                |
| Music System Version   | E-mail              |
|                        | Address             |
| P Address              | City                |
|                        | Zip Code            |
|                        | State               |
|                        | Country             |
|                        |                     |

- Fill in the Device Name
- Fill in the Administrator's password (default 1234)
- Fill in the Music System version (optional, but advisable)
- Fill in the IP Address
- Fill in the complete contact information (optional, but advisable)
- Click on OK

Now the device has been added to the folder in the tree.

### 3.4.1.3 New Task

To create a new task:

- Click on New Task in the left pane
- Click on File
- Click on New Task

| arget Devices                    | Task Execution                  |
|----------------------------------|---------------------------------|
| Browse to add target devices     | Start 2/22/2003 - 9:19:32 PM    |
| Folder - Sub Folder Device       | Finish 9/23/2003 • 6:00:00 AM * |
|                                  | Attempts number 3               |
|                                  | Task Actions                    |
|                                  | Browse to add Actions           |
|                                  | No. Type Dest. File             |
|                                  |                                 |
|                                  |                                 |
| otal number of target devices:   | a                               |
| otal number of target devices: 0 |                                 |

• Click on Browse to add target devices

| Target Devices                                                                                      |      |       | ×      |
|----------------------------------------------------------------------------------------------------|------|-------|--------|
| <ul> <li>Root</li> <li>USA</li> <li>WewYork</li> <li>SanDiego</li> <li>Dutch contingent.</li> </ul> | > Fi | older | Device |
| OK Cancel                                                                                           | Help |       |        |

- Select the required device
- Click on the button to add the device to the selection
- Repeat the previous steps for all the required devices
- Click on OK

The device or devices have now been added to the Target Devices list.

- Insert the date and time for the start and finish of the Task Execution
- Add the number of attempts
- Click on Browse to add Actions

| Task Actions                                                     |                                                                                                    |
|------------------------------------------------------------------|----------------------------------------------------------------------------------------------------|
| Action Type<br>MP3 File<br>Configuration File<br>Connection Test | Action Details         File name       Browse         (Re)places the MP3 file with Audio file number       00 🛫 in the Music System's Recordings List         Volume level of MP3 file       70 🛫         Comments |
| OK Cancel                                                        | Help                                                                                                    |

- Mark the required Action Type
  - MP3 File Update of the Audio Files to the Music System (browse for the required Audio file, insert the Audio File number to which it should be connected, insert the required volume and add comments)
  - Configuration File Update of the Configuration File (browse for the required configuration file (\*.MUP)
  - Connection test Test if there is a connection with the Music System
- Click on OK

Repeat the Task Action steps for all actions to be performed on the selected devices

• Click on OK to add the Task to the queue.

When the Task Execution takes place, the task is taken from the queue and executed. By clicking on the different Task statuses in the middle pane (see below).

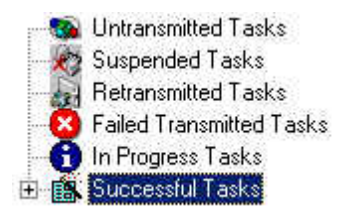

Status information is shown in the right pane:

| Folder/Device   | Start T | End T  | Perfor | Attemps | IP Address     | F |
|-----------------|---------|--------|--------|---------|----------------|---|
| 🚯 Test device · | 21:19:  | 06:00: | 21:19: | 3       | 192.168.21.219 | S |

The bottom pane will show the real-time activity log of the tasks performed:

| Date/Time         | IP address     | Operation                                                 |
|-------------------|----------------|-----------------------------------------------------------|
| 09/22/03 19:51:20 |                | Idle State                                                |
| 09/22/03 21:40:20 | 192.168.21.219 | Connecting MusicTel-E                                     |
| 09/22/03 21:40:20 | 192.168.21.219 | Checking MusicTel-E Password                              |
| 09/22/03 21:40:20 | 192.168.21.219 | Sending Configuration file C:\Program Files\MUP\feest.mup |
| 09/22/03 21:40:22 | 192.168.21.219 | Disconnecting MusicTel-E                                  |
| 09/22/03 21:40:22 |                | Idle State                                                |

### 3.4.1.4 Exit

To exit the E-RAP, IP-Remote Access Program:

- Click on File
- Click on Exit

The IP-Remote Access Program will now be closed.

## 3.4.2 Edit Menu

The Edit menu contains the following functions:

| Function | Description                        |
|----------|------------------------------------|
| Delete   | Delete a selected Folder or Device |
| Edit     | Edit a selected Folder or Device   |

## 3.4.2.1 Delete

To delete a selected folder or device:

- Click on Device List in the left pane
- Click on the required folder or device
- Click on Edit
- Click on Delete

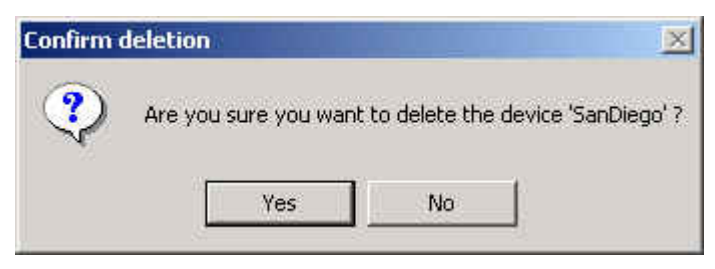

• Click on Yes

Now the folder or device has been deleted.

#### Note:

When deleting a folder, make sure the folder does not contain devices; otherwise you will get a warning that you cannot delete the folder.

Clicking on the device and clicking on de delete button will also give you the Confirm deletion window.

### 3.4.2.2 Edit

To edit a selected folder or device:

- Click on Device List in the left pane
- Click on the required folder or device
- Click on Edit
- Click on Edit
- Edit the Folder Details or Device Details
- Click on OK

Now the details have been edited.

## 3.4.3 View Menu

The View menu contains the following functions:

| Function       | Description                                              |
|----------------|----------------------------------------------------------|
| Toolbar        | Show a row with buttons under the menus                  |
| Status Bar     | Show status information at the bottom of the main screen |
| Shortcuts Menu | Show the left pane with action buttons                   |

#### 3.4.3.1 Toolbar

To view the Toolbar:

- Click on View
- Click on Toolbar

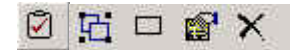

The Toolbar function will be marked in the View menu. This will show a row with buttons under the menus.

### 3.4.3.2 Status Bar

To view the Status Bar:

- Click on View
- Click on Status Bar

#### For Help, press F1

NUM /

The Status Bar function will be marked in the View menu. This will show a row with status information at the bottom of the main screen.

## 3.4.3.3 Shortcuts Menu

To view the shortcuts menu:

- Click on View
- Click on Shortcuts Menu

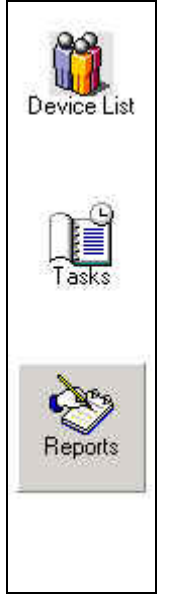

The Shortcuts Menu will be marked in the View menu. This will show the action buttons in the left pane.

## 3.4.4 Help Menu

The Help menu contains the following functions:

| Function    | Description                                  |
|-------------|----------------------------------------------|
| Help Topics | The Help function in the E-RAP               |
| About E-RAP | Version information about the E-RAP software |

## 3.4.4.1 Help Topics

To go to Help:

- Click on Help
- Click on Help Topics

You will now be able to search in the Help module for the topics you need.

## 3.4.4.2 About E-RAP

By clicking on Help and then on About E-RAP, you will get the version information about the IP-Remote Access Program.

| About E-R | AP                 | ×  |
|-----------|--------------------|----|
| A         | E-RAP Version 1.00 | ОК |
|           | ITS Telecom        |    |
|           | Copyright (C) 2003 |    |

## 3.4.5 Reports

By clicking on the Reports button in the left pane,

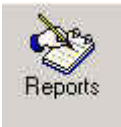

The Report window opens.

| vevice List<br>⊡-⊡∰ Root                                                                                                    | Report type                                                                                                    | Device Details                                                                                                    |
|----------------------------------------------------------------------------------------------------|----------------------------------------------------------------------------------------------------|----------------------------------------------------------------------------------------------------|
| <ul> <li>■</li> <li>■</li></ul> | C Device Report<br>C Tasks Report<br>Task Status All Tasks ▼<br>Time Period :<br>Start 9/23/2003 ▼ 11:00:00 PM ★<br>Finish 9/24/2003 ▼ 7:22:13 PM ★<br>Task Details<br>Task Files list | <ul> <li>All details</li> <li>Device IP address</li> <li>Device Password</li> <li>Address</li> <li>Address</li> <li>Representative name</li> <li>Representative E-Mail</li> <li>Representative Phone</li> <li>Representative Mobile</li> <li>Representative Fax</li> </ul> |
|                                                                                                    | Cause of Failure                                                                                                    |                                                                                                    |

In this window the following information is has to be filled in or marked:

- Mark the Root, Folder or Device for which you want the report
- Select the Report type
  - Device List Report information about the selected devices
  - Tasks Report information about the defined tasks, which tasks (in Task Status drop down menu) and Time Period (start and finish of the period)
- Mark the Task Details

- Task Files list (list of the files handled by the tasks)
- Cause of Failure (list of errors and reasons for it)
- Mark the Device Details which you want to have specified in the report
- Click on View Report

Now the report is opened in Notepad and can be saved, printed and edited.

• Click on close to close the Report window

# 4. MP3 File Size Calculation Table

The following table shows the Maximum available recording time per MP3 file type.

| Mode | Bandwidth | Bit-rate | Quality   | File size for | Maximum   |
|------|-----------|----------|-----------|---------------|-----------|
|      |           |          |           | 1 min. of     | recording |
|      |           |          |           | recording     | time      |
|      |           |          |           | time          |           |
| Mono | 8kHz      | 28 Kbit  | low       | 181 Kb        | 2h 50 min |
| Mono | 8kHz      | 48 Kbit  | low       | 362 Kb        | 1h 40 min |
| Mono | 16kHz     | 32 Kbit  | medium    | 248 Kb        | 2h 10 min |
| Mono | 16kHz     | 48 Kbit  | medium    | 361 Kb        | 1h 40 min |
| Mono | 16kHz     | 96 Kbit  | medium    | 722 Kb        | 45 min    |
| Mono | 16kHz     | 128 Kbit | medium    | 963 Kb        | 32 min    |
| Mono | 22kHz     | 32 Kbit  | good      | 248 Kb        | 2h 10 min |
| Mono | 22kHz     | 48 Kbit  | good      | 361 Kb        | 1h 40 min |
| Mono | 22kHz     | 96 Kbit  | good      | 722 Kb        | 45 min    |
| Mono | 22kHz     | 128 Kbit | good      | 963 Kb        | 32 min    |
| Mono | 44kHz     | 32 Kbit  | good      | 248 Kb        | 2h 10 min |
| Mono | 44kHz     | 48 Kbit  | good      | 361 Kb        | 1h 40 min |
| Mono | 44kHz     | 96 Kbit  | excellent | 722 Kb        | 45 min    |
| Mono | 44kHz     | 128 Kbit | excellent | 962 Kb        | 32 min    |